# Configurar o Protocolo de Gerenciamento de Rede Simples (SNMP - Simple Network Management Protocol) nos roteadores VPN RV320 e RV325

# Objetivo

O SNMP (Simple Network Management Protocol) é um protocolo da camada de aplicação usado para gerenciar e monitorar o tráfego da rede. O SNMP mantém todos os registros de atividade de vários dispositivos na rede para ajudá-lo a encontrar rapidamente a origem dos problemas na rede quando necessário. Na série RV32x VPN Router, você pode habilitar SNMPv1/v2c, SNMPv3 ou ambos ao mesmo tempo para ter o desempenho desejado da rede.

O objetivo deste documento é explicar como configurar o SNMP no RV32x VPN Router Series.

## Dispositivo aplicável

RV320 Roteador VPN WAN duplo Roteador VPN WAN duplo RV325 Gigabit

### Versão de software

•v1.1.0.09

# Configuração SNMP

Etapa 1. Faça login no utilitário de configuração da Web e escolha **Gerenciamento do** sistema > SNMP. A página *SNMP* é aberta:

| SNMD Global Settings |            |
|----------------------|------------|
| Swetam Nama:         | Quotom 1   |
| System Name.         | System_1   |
| System Contact:      | Admin_1    |
| System Location:     | Location_1 |
| Trap Community Name: | public     |
| Enable SNMPv1/v2c    |            |

Etapa 2. Insira o nome do host no campo System Name (Nome do sistema).

Etapa 3. Insira o nome ou as informações de contato da pessoa responsável pelo roteador no campo *Contato do sistema*.

Etapa 4. Insira a localização física do roteador no campo *System Location (Local do sistema)*.

**Note:** As informações inseridas nos campos *Contato do sistema* e *Localização do sistema* não modificam o comportamento do dispositivo. Você pode inseri-los conforme desejado para ajudar a gerenciar melhor seus dispositivos (por exemplo, você pode achar desejável incluir um número de telefone no campo *Contato do sistema*).

Etapa 5. Insira o nome da comunidade de interceptação à qual o agente pertence no campo *Nome da comunidade de interceptações*. Uma armadilha é uma mensagem enviada pelo dispositivo quando ocorre um evento específico. O nome da comunidade de armadilhas pode ter até 64 caracteres alfanuméricos. O nome da comunidade de armadilhas padrão é *público*.

Etapa 6. Clique em Save (Salvar) para salvar as configurações.

#### Configuração SNMPv1/SNMPv2c

SNMPv1 é a primeira versão do SNMP e agora é considerado inseguro. O SNMPv2c é uma versão aprimorada do SNMP. Ele oferece mais segurança do que o SNMPv1 e melhor tratamento de erros.

| SNMP                    |                |         |            |
|-------------------------|----------------|---------|------------|
| SNMP Global Settings    |                |         |            |
| System Name:            | System_1       |         |            |
| System Contact:         | Admin_1        |         |            |
| System Location:        | Location_1     |         |            |
| Trap Community Name:    | public         |         |            |
| Enable SNMPv1/v2c       |                |         |            |
| Get Community Name:     |                | public  |            |
| Set Community Name:     |                | private |            |
| SNMPv1/v2c Trap Receive | er IP Address: |         | (For IPv4) |
| Enable SNMPv3           |                |         |            |
| Save Cancel             | ]              |         |            |

Etapa 1. Marque Habilitar SNMPv1/v2c para habilitar SNMPv1/2c.

| SNMP                   |                |                |            |
|------------------------|----------------|----------------|------------|
| SNMP Global Settings   |                |                |            |
| System Name:           | System_1       |                |            |
| System Contact:        | Admin_1        |                |            |
| System Location:       | Location_1     |                |            |
| Trap Community Name:   | public         |                |            |
| Enable SNMPv1/v2c      |                |                |            |
| Get Community Name:    |                | community_1    |            |
| Set Community Name:    |                | setcommunity_1 |            |
| SNMPv1/v2c Trap Receiv | er IP Address: | 192.168.1.2    | (For IPv4) |
| Enable SNMPv3          |                |                |            |
| Save Cancel            | ]              |                |            |

Etapa 2. Digite um nome de comunidade no campo *Get Community Name*. Get Community Name é a string de comunidade somente leitura para autenticar o comando SNMP Get. O comando Get é usado para recuperar as informações do dispositivo SNMP. O nome da comunidade Get pode ter até 64 caracteres alfanuméricos. O Nome da Comunidade Get padrão é *público*.

Etapa 3. Insira um nome de comunidade no campo *Definir nome da comunidade*. É a string de comunidade de leitura/gravação que autentica o comando SNMP Set. O comando Set é

usado para modificar ou definir as variáveis no dispositivo. O campo Definir nome da comunidade pode ter até 64 caracteres alfanuméricos. O nome da comunidade do conjunto padrão é *privado*.

Etapa 4. Insira o endereço IP ou o nome de domínio do servidor específico em que o software de gerenciamento SNMP é executado no campo *Endereço IP* do *Receptor de Interceptação* SNMPv1/v2c. Uma mensagem de trap é enviada ao administrador do servidor para notificar o administrador se ocorrer algum erro ou falha.

Etapa 5. Clique em Save (Salvar) para salvar as configurações.

#### Configuração do SNMPv3

SNMPv3 é a versão mais recente do SNMP e fornece o mais alto nível de segurança entre as três versões SNMP. Também fornece configuração remota.

| SNMP                                              |                               |         |                  |       |
|---------------------------------------------------|-------------------------------|---------|------------------|-------|
| SNMP Global Settings                              |                               |         |                  |       |
| System Name:                                      | System_1                      |         |                  |       |
| System Contact:                                   | Admin_1                       |         |                  |       |
| System Location:                                  | Location_1                    |         |                  |       |
| Trap Community Name:                              | public                        |         |                  |       |
| Enable SNMPv1/v2c                                 |                               |         |                  |       |
| Group Table                                       |                               |         |                  |       |
| Group Name                                        | Security                      |         | Access MIBs      |       |
| 0 results found!                                  |                               |         |                  |       |
| Add Edit Del                                      | ete                           |         |                  |       |
| User Table                                        |                               |         |                  |       |
| Enable User I                                     | Name Authenticati             | on Priv | /acy             | Group |
| 0 results found!                                  |                               |         |                  |       |
| Add Edit Del                                      | ete                           |         |                  |       |
| SNMPv3 Trap Receiver IF<br>SNMPv3 Trap Receiver U | P Address:<br>Jser: No User 🗸 | (For IF | <sup>5</sup> v4) |       |
| Save Cancel                                       |                               |         |                  |       |

Etapa 1. Marque Habilitar SNMPv3 para habilitar SNMPv3.

#### Gerenciamento de grupo SNMPv3

O gerenciamento de grupo SNMPv3 permite criar grupos com diferentes níveis de acesso ao dispositivo. Em seguida, você pode mapear usuários nesses grupos conforme julgar apropriado.

| SNMP                    |           |                |         |                  |       |
|-------------------------|-----------|----------------|---------|------------------|-------|
| SNMP Global Settings    |           |                |         |                  |       |
| System Name:            | System_1  |                | ]       |                  |       |
| System Contact:         | Admin_1   |                | ]       |                  |       |
| System Location:        | Location_ | 1              | ]       |                  |       |
| Trap Community Name:    | public    |                | ]       |                  |       |
| Enable SNMPv1/v2c       |           |                |         |                  |       |
| Enable SNMPv3           |           |                |         |                  |       |
| Group Table             |           |                |         |                  |       |
| Group Name              | Se        | curity         |         | Access MIBs      |       |
| 0 results found!        |           |                |         |                  |       |
| Add Edit Del            | ete       |                |         |                  |       |
| User Table              |           |                |         |                  |       |
| Enable User I           | Name      | Authentication | Priv    | vacy             | Group |
| 0 results found!        |           |                |         |                  |       |
| Add Edit Del            | ete       |                |         |                  |       |
| SNMPv3 Trap Receiver If | Address:  |                | (For IF | <sup>5</sup> v4) |       |
| SNMPv3 Trap Receiver U  | lser:     | No User 👻      |         |                  |       |
| Save Cancel             |           |                |         |                  |       |

Etapa 1. Clique em **Add** na Tabela de grupos para adicionar um novo grupo na tabela SNMPv3 Group Management. A página *Gerenciamento de grupo SNMPv3* é aberta:

# SNMP

| SNMPv3 Group Managem | ent            |                  |
|----------------------|----------------|------------------|
| Group Name:          | Group1         | )                |
| Security Level:      | No Authenticat | ion,No Privacy 🗸 |
| MIBs                 |                |                  |
| 1                    | Read Only      | O Read / Write   |
| 1.3.6.1.2.1          | Read Only      | O Read / Write   |
| 1.3.6.1.2.1.1        | Read Only      | ○ Read / Write   |
| 1.3.6.1.2.1.2        | Read Only      | 🔘 Read / Write   |
| 1.3.6.1.2.1.3        | Read Only      | O Read / Write   |
| 1.3.6.1.2.1.4        | Read Only      | O Read / Write   |
| 1.3.6.1.2.1.5        | Read Only      | ○ Read / Write   |
| 1.3.6.1.2.1.6        | Read Only      | O Read / Write   |
| 1.3.6.1.2.1.7        | Read Only      | O Read / Write   |
| 1.3.6.1.2.1.8        | Read Only      | O Read / Write   |
| 1.3.6.1.2.1.10       | Read Only      | O Read / Write   |
| 1.3.6.1.2.1.11       | Read Only      | O Read / Write   |
| 1.3.6.1.2.1.31       | Read Only      | O Read / Write   |
| 1.3.6.1.2.1.47       | Read Only      | O Read / Write   |
| 1.3.6.1.2.1.48       | Read Only      | O Read / Write   |
| 1.3.6.1.2.1.49       | Read Only      | O Read / Write   |
| 1.3.6.1.2.1.50       | Read Only      | O Read / Write   |
| 1.3.6.1.2.1.88       | Read Only      | O Read / Write   |
| 1.3.6.1.4.1          | Read Only      | O Read / Write   |
| 1.3.6.1.6.3          | Read Only      | O Read / Write   |

Etapa 2. Digite o nome do grupo no campo *Nome do grupo*.

## SNMP

| SNMPv3 Group Management |                                   |                              |  |  |  |
|-------------------------|-----------------------------------|------------------------------|--|--|--|
| Group Name:             | Group1                            |                              |  |  |  |
| Security Level:         | No Authenticat                    | ion,No Privacy 🗸             |  |  |  |
| MIBs                    | No Authenticat<br>Authentication, | ion,No Privacy<br>No Privacy |  |  |  |
| □ 1                     | Authentication,                   | Privacy                      |  |  |  |
| 1.3.6.1.2.1             | Read Only                         | O Read / Write               |  |  |  |
| 1.3.6.1.2.1.1           | Read Only                         | O Read / Write               |  |  |  |
| 1.3.6.1.2.1.2           | Read Only                         | ○ Read / Write               |  |  |  |
| 1.3.6.1.2.1.3           | Read Only                         | O Read / Write               |  |  |  |
| 1.3.6.1.2.1.4           | Read Only                         | O Read / Write               |  |  |  |
| 1.3.6.1.2.1.5           | Read Only                         | O Read / Write               |  |  |  |
| 1.3.6.1.2.1.6           | Read Only                         | O Read / Write               |  |  |  |
| 1.3.6.1.2.1.7           | Read Only                         | O Read / Write               |  |  |  |
| 1.3.6.1.2.1.8           | Read Only                         | O Read / Write               |  |  |  |
| 1.3.6.1.2.1.10          | Read Only                         | O Read / Write               |  |  |  |
| 1.3.6.1.2.1.11          | Read Only                         | O Read / Write               |  |  |  |
| 1.3.6.1.2.1.31          | Read Only                         | O Read / Write               |  |  |  |
| 1.3.6.1.2.1.47          | Read Only                         | O Read / Write               |  |  |  |
| 1.3.6.1.2.1.48          | Read Only                         | O Read / Write               |  |  |  |
| 1.3.6.1.2.1.49          | Read Only                         | O Read / Write               |  |  |  |
| 1.3.6.1.2.1.50          | Read Only                         | O Read / Write               |  |  |  |
| 1.3.6.1.2.1.88          | Read Only                         | O Read / Write               |  |  |  |
| 1.3.6.1.4.1             | Read Only                         | ○ Read / Write               |  |  |  |
| 1.3.6.1.6.3             | Read Only                         | O Read / Write               |  |  |  |

Etapa 3. Escolha o tipo de segurança na lista suspensa *Nível de segurança*. Os tipos de segurança são descritos a seguir:

Sem autenticação, Sem privacidade — Os usuários neste grupo não precisarão definir uma senha de autenticação ou definir uma senha de privacidade. As mensagens não serão criptografadas e os usuários não serão autenticados

Autenticação, Sem privacidade — Os usuários serão obrigados a definir uma senha de autenticação, mas não uma senha de privacidade. Os usuários serão autenticados quando as mensagens forem recebidas, mas elas não serão criptografadas.

Authentication Privacy (Privacidade de autenticação): os usuários precisarão definir uma senha de autenticação e uma senha de privacidade. Os usuários serão autenticados quando as mensagens forem recebidas. As mensagens também serão criptografadas usando a senha de privacidade.

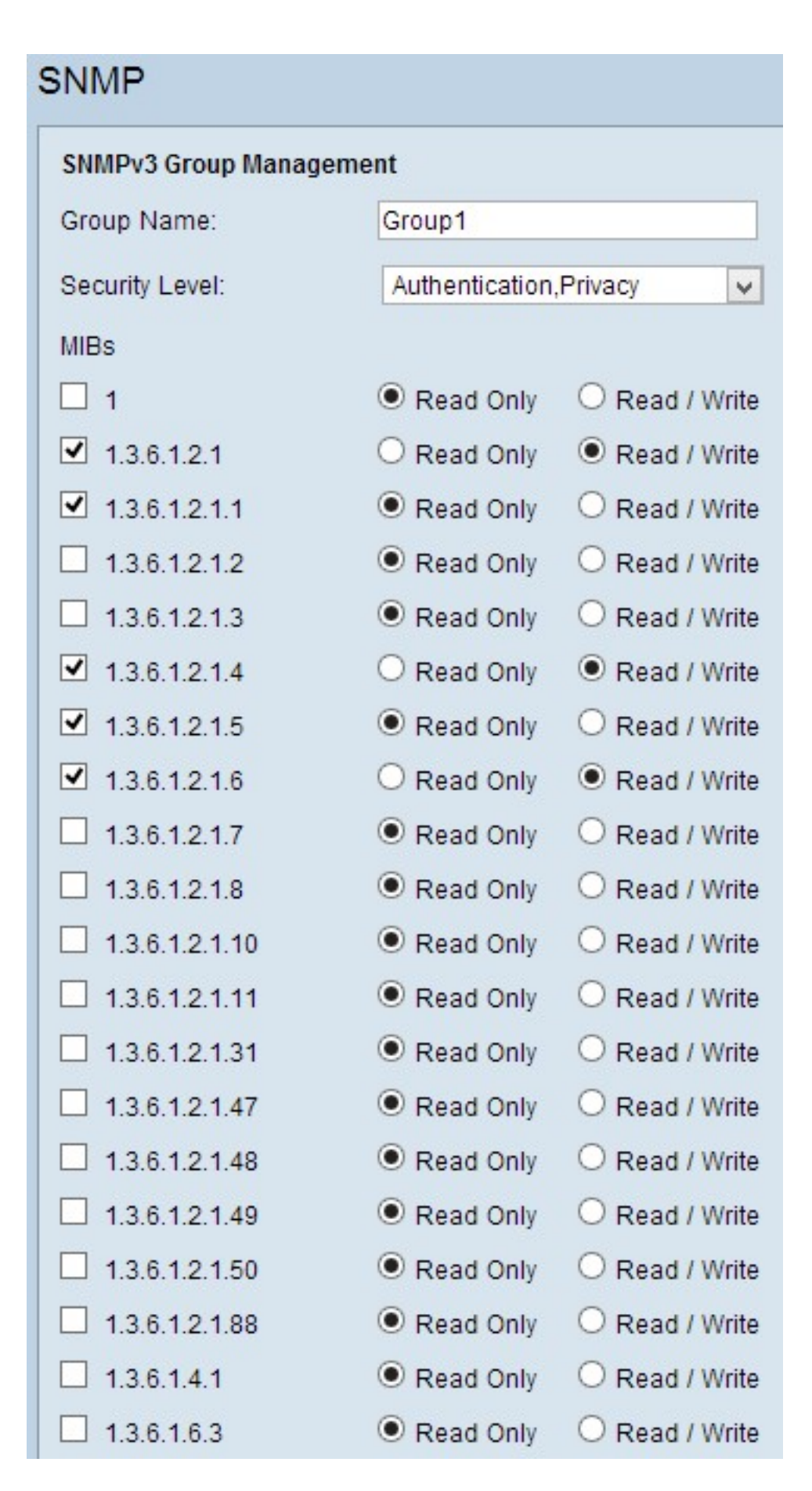

Etapa 4. Marque as caixas de seleção para selecionar as MIBs (Management Information Base, Base de informações de gerenciamento) específicas às quais você deseja que o grupo tenha acesso. As MIBs são usadas para definir as informações necessárias do sistema gerenciado. Ele é representado como iso.org.dod.internet.mgmt.mib. Ao definir MIBs específicas, você pode permitir que os grupos tenham acesso a diferentes partes do dispositivo. Etapa 5. Clique no botão de opção específico de cada MIB marcado para escolher o nível de permissão disponível para o grupo. Os níveis de permissões são definidos da seguinte forma:

Read Only (Somente leitura) — Os usuários desse grupo poderão ler a MIB, mas não modificá-la.

Leitura/gravação — Os usuários neste grupo poderão ler a partir da MIB e modificá-la.

Etapa 6. Role para baixo e clique em **Salvar** para salvar as configurações. Isso adiciona o grupo à Tabela de grupos.

| SNMP                     |                         |                                                                                                |       |
|--------------------------|-------------------------|------------------------------------------------------------------------------------------------|-------|
| SNMP Global Settings     |                         |                                                                                                |       |
| System Name:             | System_1                |                                                                                                |       |
| System Contact:          | Admin_1                 |                                                                                                |       |
| System Location:         | Location_1              |                                                                                                |       |
| Trap Community Name:     | public                  |                                                                                                |       |
| Enable SNMPv1/v2c        |                         |                                                                                                |       |
| Enable SNMPv3            |                         |                                                                                                |       |
| Group Table              |                         |                                                                                                |       |
| Group Name               | Security                | Access MIBs                                                                                    |       |
| O Group1                 | Authentication, Privacy | 1.3.6.1.2.1[W]<br>1.3.6.1.2.1.1[R]<br>1.3.6.1.2.1.4[W]<br>1.3.6.1.2.1.5[R]<br>1.3.6.1.2.1.6[W] |       |
| Add Edit Del             | ete                     |                                                                                                |       |
| User Table               |                         |                                                                                                |       |
| Enable User I            | Name Authentication     | Privacy                                                                                        | Group |
| 0 results found!         |                         |                                                                                                |       |
| Add Edit Del             | ete                     |                                                                                                |       |
| SNMPv3 Trap Receiver If  | P Address:              | (For IPv4)                                                                                     |       |
| or an vo rrap receiver o |                         |                                                                                                |       |

Passo 7. (Opcional) Para alterar o grupo configurado, clique no botão de opção do grupo desejado e clique em **Editar** e altere os respectivos campos.

Etapa 8. (Opcional) Para excluir o grupo configurado, clique no botão de opção desejado do grupo e clique em **Excluir.** 

#### Gerenciamento de usuário SNMPv3

Os usuários SNMP são os usuários remotos para os quais os serviços SNMP são executados.

**Nota:** É necessário adicionar um grupo à Tabela de grupos antes de adicionar um usuário à Tabela de usuários.

| SNMP                                                                              |                               |                                                                                                |
|-----------------------------------------------------------------------------------|-------------------------------|------------------------------------------------------------------------------------------------|
| SNMP Global Settings                                                              |                               |                                                                                                |
| System Name:                                                                      | System_1                      |                                                                                                |
| System Contact:                                                                   | Admin_1                       |                                                                                                |
| System Location:                                                                  | Location_1                    |                                                                                                |
| Trap Community Name:                                                              | public                        |                                                                                                |
| <ul> <li>Enable SNMPv1/v2c</li> <li>Enable SNMPv3</li> <li>Group Table</li> </ul> |                               |                                                                                                |
| Group Name                                                                        | Security                      | Access MIBs                                                                                    |
| O Group1                                                                          | Authentication, Privacy       | 1.3.6.1.2.1[W]<br>1.3.6.1.2.1.1[R]<br>1.3.6.1.2.1.4[W]<br>1.3.6.1.2.1.5[R]<br>1.3.6.1.2.1.6[W] |
| Add Edit Del                                                                      | ete                           |                                                                                                |
| User Table                                                                        |                               |                                                                                                |
| Enable User I                                                                     | Name Authentication           | Privacy                                                                                        |
| 0 results found!<br>Add Edit Del                                                  | ete                           |                                                                                                |
| SNMPv3 Trap Receiver IF<br>SNMPv3 Trap Receiver U                                 | P Address:<br>User: No User 🗸 | (For IPv4)                                                                                     |
| Save Cancel                                                                       | ]                             |                                                                                                |

Etapa 1. Clique em **Adicionar** na Tabela de usuários para adicionar um novo usuário na Tabela de gerenciamento de usuário SNMPv3. A página *Gerenciamento de usuário SNMPv3* é aberta:

| SNMP                   |        |       |        |                          |        |
|------------------------|--------|-------|--------|--------------------------|--------|
| SNMPv3 User Manage     | ment   |       |        |                          |        |
| Enable :               | •      |       |        |                          |        |
| User Name:             | USER1  |       |        |                          |        |
| Group:                 | Group1 | ~     |        |                          |        |
| Authentication Method: |        | ● SHA | O None | Authentication Password: | •••••  |
| Privacy Method:        |        | • AES | O None | Privacy Password:        | •••••• |
|                        |        |       |        |                          |        |
| Save Cancel            |        |       |        |                          |        |

Etapa 2. Marque Habilitar para habilitar o gerenciamento de usuário para SNMP.

Etapa 3. Insira um nome de usuário no campo Nome de usuário.

Etapa 4. Escolha o grupo desejado na lista suspensa *Grupo*. O novo usuário é adicionado a esse grupo específico.

Etapa 5. Clique no botão de opção específico para escolher um Método de autenticação. Os métodos de autenticação são descritos a seguir:

MD5 — Message Digest Algorithm-5 (MD5) é uma função hash hexadecimal de 32 dígitos.

SHA — O Secure Hash Algorithm (SHA) é uma função de hash de 160 bits considerada mais segura do que o MD5.

Etapa 6. Insira uma senha para a autenticação no campo *Authentication Password (Senha de autenticação)*. A senha de autenticação é a senha que é compartilhada antecipadamente entre os dispositivos. Quando trocam tráfego, usam a senha específica para autenticar o tráfego.

Passo 7. Clique no botão de opção específico para escolher o método de criptografia desejado no campo *Privacy Method*.

DES — Data Encryption Standard (DES) é um método de criptografia de 56 bits. Ele é considerado inseguro, mas pode ser necessário quando o dispositivo é usado em conjunto com outros dispositivos que não suportam AES.

AES — O AES (Advanced Encryption Standard) usa um método de criptografia de 128 bits, 192 bits ou 256 bits. Ele é considerado mais seguro que o DES.

Etapa 8. Insira uma senha para a privacidade no campo *Privacy Password (Senha de privacidade)*. A senha de privacidade é a senha usada para criptografar mensagens.

Etapa 9. Clique em **Save (Salvar) para salvar as configurações.** Isso adiciona o usuário à Tabela do usuário.

| Enable SNMPv3                 |                        |                                                                                                    |        |
|-------------------------------|------------------------|----------------------------------------------------------------------------------------------------|--------|
| Group Table                   |                        |                                                                                                    |        |
| Group Name                    | Security               | Access MIBs                                                                                                    |        |
| O Group1                      | Authentication,Privacy | 1.3.6.1.2.1[W]<br>1.3.6.1.2.1.1[R]<br>1.3.6.1.2.1.4[W]<br>1.3.6.1.2.1.4[W]<br>1.3.6.1.2.1.5[R]<br>1.3.6.1.2.1.6[W] |        |
| Add Edit Delete               |                        |                                                                                                    |        |
| User Table                    |                        |                                                                                                    |        |
| Enable User Name              | Authentication         | Privacy                                                                                                    | Group  |
| USER1                         | SHA                    | AES                                                                                                    | Group1 |
| Add Edit Delete               |                        |                                                                                                    |        |
| SNMPv3 Trap Receiver IP Addre | ss:                    | (For IPv4)                                                                                                    |        |
| SNMPv3 Trap Receiver User:    | USER1 V                |                                                                                                    |        |

| Security<br>Authentication,Privacy | Access MIBs<br>1.3.6.1.2.1[W]<br>1.3.6.1.2.1.1[R]<br>1.3.6.1.2.1.4[W]<br>1.3.6.1.2.1.5[R]<br>1.3.6.1.2.1.6[W] |                                                                    |
|------------------------------------|----------------------------------------------------------------------------------------------------|--------------------------------------------------------------------|
| Authentication, Privacy            | 1.3.6.1.2.1[W]<br>1.3.6.1.2.1.1[R]<br>1.3.6.1.2.1.4[W]<br>1.3.6.1.2.1.5[R]<br>1.3.6.1.2.1.6[W]                |                                                                    |
|                                    |                                                                                                    |                                                                    |
|                                    |                                                                                                    |                                                                    |
|                                    |                                                                                                    |                                                                    |
| e Authentication                   | Privacy                                                                                                    | Group                                                              |
| SHA                                | AES                                                                                                    | Group1                                                             |
|                                    |                                                                                                    |                                                                    |
| ress:                              | (For IPv4)                                                                                                    |                                                                    |
| USER1 V                            |                                                                                                    |                                                                    |
|                                    | e Authentication SHA                                                                                          | e Authentication Privacy<br>SHA AES<br>ress: (For IPv4)<br>USER1 V |

Etapa 10. (Opcional) Se desejar alterar o usuário configurado, clique no botão de opção do usuário desejado e clique em **Editar** e altere o respectivo campo.

Etapa 11. (Opcional) Se desejar excluir o usuário configurado, clique no botão de opção do usuário desejado e clique em **Excluir.** 

| ✓ Enable SNMPv1/v2c                                     |                         |                                                                                                |        |
|---------------------------------------------------------|-------------------------|------------------------------------------------------------------------------------------------|--------|
| Get Community Name:                                     | community_1             |                                                                                                |        |
| Set Community Name:                                     | setcommunity_1          |                                                                                                |        |
| SNMPv1/v2c Trap Receiver IP Ac                          | Idress:                 | (For IPv4)                                                                                     |        |
| ✓ Enable SNMPv3                                         |                         |                                                                                                |        |
| Group Table                                             |                         |                                                                                                |        |
| Group Name                                              | Security                | Access MIBs                                                                                    |        |
| O Group1                                                | Authentication, Privacy | 1.3.6.1.2.1[W]<br>1.3.6.1.2.1.1[R]<br>1.3.6.1.2.1.4[W]<br>1.3.6.1.2.1.5[R]<br>1.3.6.1.2.1.6[W] |        |
| Add Edit Delete                                         |                         |                                                                                                |        |
| User Table                                              |                         |                                                                                                |        |
| Enable User Name                                        | Authentication          | Privacy                                                                                        | Group  |
| O ✔ USER1                                               | SHA                     | AES                                                                                            | Group1 |
| Add Edit Delete                                         |                         |                                                                                                |        |
| SNMPv3 Trap Receiver IP Address: 192.168.1.5 (For IPv4) |                         |                                                                                                |        |
| SNMPv3 Trap Receiver User: USER1 🗸                      |                         |                                                                                                |        |
| Save Cancel                                             |                         |                                                                                                |        |

Etapa 12. Insira o endereço IP do receptor de interceptação SNMPv3 no campo *Endereço IP do receptor de interceptação SNMPv3*.

Etapa 13. Escolha o respectivo usuário de interceptação na lista suspensa *Usuário do receptor de interceptação SNMPv3*. Esse é o usuário que recebe a mensagem de armadilha quando um evento de armadilha ocorre.

Etapa 14. Clique em Save (Salvar) para salvar as configurações.